## **CONVERTING SOLUTIONS INC FTP PROCEDURES**

FTP site instructions:

- Download FileZilla Client onto computer
  go to <u>www.filezilla-project.org</u> and click on download link.
- 2. Open FileZilla and enter following information
  - host: ftp.convertingsolutions.org
  - username: artwork@convertingsolutions.org
  - password: Artwork01
  - port: 21
- 3. Hit Quickconnect
- 4. Trust the certificate
- 5. For uploading a file: Drag and drop the file into the area for Remote site For downloading a file: Click on file in Remote site and save on your computer
- 6. Once file is finished uploading or downloading, close out of FileZilla
- 7. If uploading a file to server, once completed the customer needs to be emailed so that they can retrieve the file.

Shurtape FTP site instructions:

- 1. In web browser, go to shurtape.ftptoday.com
- 2. Enter
  - username: artwork
  - password: Artw0rk1
- 3. Select correct file and download
- 4. Go to downloads folder and move the file to: ExtHDD/Artwork/Shurtape/

1CrisArtwork

5. Log out of Shurtape FTP Site